# UC SELF SERVICE PORTAL USER GUIDE

SIP CONNECT (DIRECT) TO TIPT MIGRATION

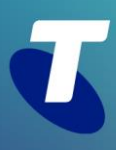

# What's Inside

| 1.  | UC SELF-SERVICE (UCSS) PORTAL | 3  |
|-----|-------------------------------|----|
| 2.  | ACCESSING THE PORTAL          | 4  |
| 3.  | SIP CONNECT TO TIPT MIGRATION | 5  |
| 3.1 | Create TIPT Users             | 6  |
| 3.2 | Stage 2 – Migrate Numbers     | 10 |
| 3.3 | Stage 3 – Cancel SIP trunk    | 14 |

## 1. UC SELF-SERVICE (UCSS) PORTAL

Telstra's new UC Self-Service Portal is for TIPT and SIP Connect customers, which implements your change requests in near real-time.

#### Hi, to the Telstra UC Self-Service Portal - please select an action bel Current enterprise: TEG Sales Demo Enterprise (N3000490R) Change Enterprise Q <u>ر</u> 1 100 Add TIPT Packs to Site Add TIPT Users to Site Webex for TIPT Order Headsets and Handsets SIP Channels Management Handset reassignment tool Add new TIPT packs to a site or incre Add new TIPT users to a site with packs and handsets. Webex Teams isting TIPT use ler new standalone device with your telephony servi allows you to swap the assigned to any of your of another handset model exisiting limits. e Current I.C. an Enterprise Trunk dedicated Trunk le Trunking Channel se Trunk level or Y, হ্ব F TIPT & SIP Connect Complete Add Business Connect to Site Manage Liberate Enterprise Order History SIP Connect to TIPT Migration Help **Calling Plans** Migrate your trunking services to TIPT for the ultimate collaboration experience w current sites with TIPT & SIP ct Complete Calling Plans, and a splete Calling Plans to new sites. Summary of orders placed for your current Enterprise within the UC Self Service Portal. View and C Details. rovision Telstra Business Co across a site for eligable us nd add Cor

The UC Self-Service portal will allow customers to:

- Add new TIPT Users with handsets (existing or new).
- Add Webex for TIPT to existing users
- Add additional TIPT packs to a site to assign to users.
- Order headsets and handsets

Telstra

**UC Self-Service Portal** 

- Swap handset types for a user
- Undertake migration of SIP Connect to TIPT
- Add capacity to an existing SIP trunk service.
- Add Business Connect to all users at a site if not already assigned.
- Link through to the Liberate portal.
- See their order history.

#### 2. ACCESSING THE PORTAL

The UC Self-Serve Portal is accessible via the internet and is found at:

https://ucp.tipt.telstra.com/login

Customer Access – Please contact your Telstra account team to arrange access

#### **Enterprise Partner Access**

- Please email Marie: Marie.Dal.Negro@team.telstra.com
- Customer authority form found at: Authority Form
- Have the customer sign and return
- Access will be created and emailed out

UCSS portal access will provide access to:

- UC Self-Serve Portal
- Liberate Portal
- TIPT Administration Portal vpn and internet access (It does not provide access to the administration portal for SIP)

The UCSS portal access username will be in the format of enterprise number\_UCPPA\_username.

EG: N3000XXXR\_UCPPA\_Richard

## J

#### Sign in to the UC Self-Service Portal

| USERNAME                                                         |       |
|------------------------------------------------------------------|-------|
| L Username                                                       | ••••] |
| PASSWORD                                                         |       |
| Password                                                         | ••••  |
| Login                                                            |       |
|                                                                  |       |
|                                                                  |       |
| Don't have access?<br>Please contact your Telstra representative |       |

### 3. SIP CONNECT TO TIPT MIGRATION

The SIP Connect to TIPT Migration is a 3-step process involving:

- Creation of new TIPT services
- Migration of numbers to activate the new TIPT services
- Cancellation of the SIP Connect Trunk

#### Considerations

If you are migrating a subset of numbers and retaining the PBX please ensure you have the PBX routing tables updated to ensure the migrated numbers are added to the external routes.

TIPT services once created can be installed and configured awaiting stage 2 – migration of numbers.

Once you have completed stage 3, cancellation of the trunk all remaining numbers are then available to be assigned to TIPT users or services.

#### Step 1 – Creation of TIPT Users

- Access the UC Self-Serve Portal
- Select SIP Connect to TIPT Migration

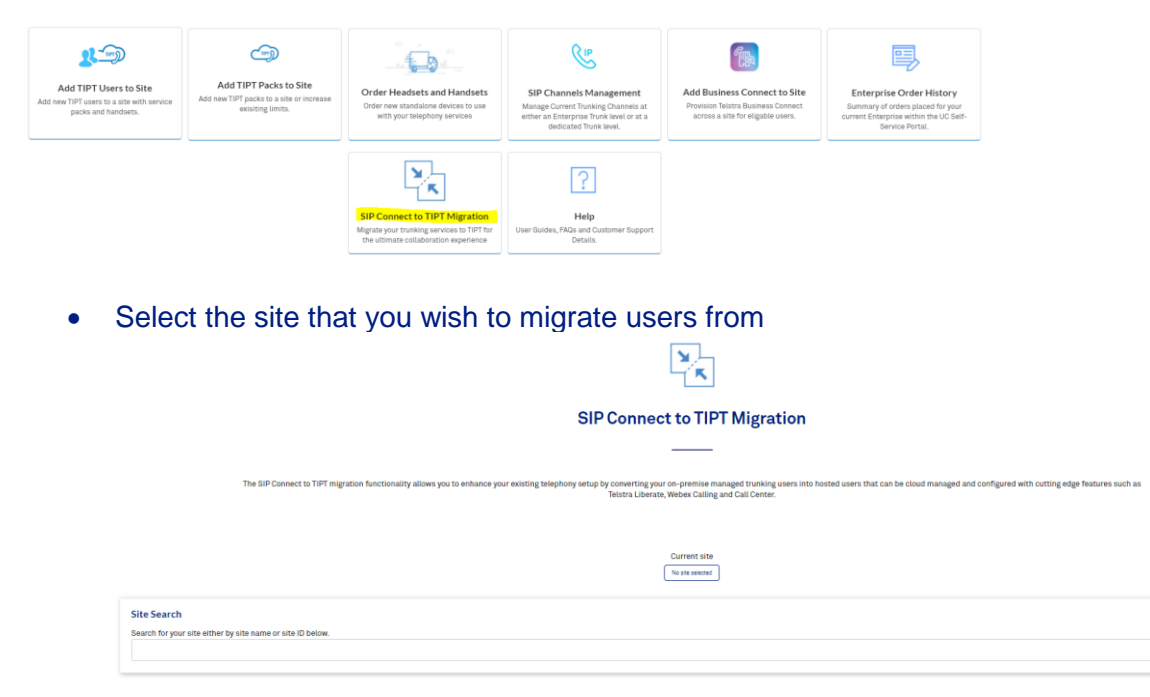

#### 3.1 Create TIPT Users

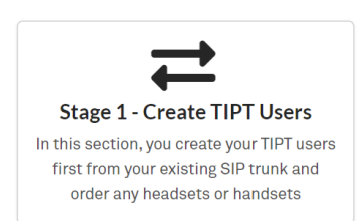

This stage will create the new TIPT users to enable registration testing before the actual migration of the numbers to make the new TIPT service active.

(This will not impact the existing PBX)

#### **Enter Customer Contact details**

The non-standard billing box can be ticked to add billing commentary if special billing

#### arrangements are in place.

| Customer Contact Details   |           |                |                 |   |                          |  |  |  |  |
|----------------------------|-----------|----------------|-----------------|---|--------------------------|--|--|--|--|
| L First Name               | Last Name | 🤳 Phone Number | @ Email Address | 0 | Additional Email Address |  |  |  |  |
| Non-standard billing req   | uired     |                |                 |   |                          |  |  |  |  |
| C Hon-standard bitting req | uncu      |                |                 |   |                          |  |  |  |  |

#### Press "Next"

Complete the User Details section to create new users

- Add username and choose the number range then select the number for the user and a user pack.
- Users can add additional packs such as call centre please complete the **supplementary pack** section.
- Users can add a handset either existing, purchased or rented.
- Business Connect soft client only can be selected.
- Liberate Mobile-only user can be selected.
- Additional users can be added by selecting the **add row** button.
- Choose if handsets are to be used over the internet or on Telstra Next IP MPLS network.
- Note: Newer firmware for Poly and Cisco devices supports registration over MPLS or Internet.

|                                                                                                    | Q Search ×                                                                                                    |                                                                                                    |                                                                |                                                                                  |                                                                                        |                                                                  |     |
|----------------------------------------------------------------------------------------------------|----------------------------------------------------------------------------------------------------|----------------------------------------------------------------------------------------------------|----------------------------------------------------------------|----------------------------------------------------------------------------------|----------------------------------------------------------------------------------------|------------------------------------------------------------------|-----|
| Number range                                                                                                    | Availbiity                                                                                                    |                                                                                                    |                                                                |                                                                                  |                                                                                        |                                                                  |     |
| 0282404700 - 0282404799                                                                                                    | Total of 97 numbers Available                                                                                                    |                                                                                                    |                                                                |                                                                                  |                                                                                        |                                                                  |     |
| 0295092000 - 0295092099                                                                                                    | Total of 20 numbers Available                                                                                                    |                                                                                                    |                                                                |                                                                                  |                                                                                        |                                                                  |     |
| 0282407700 - 0282407799                                                                                                    | Total of 66 numbers Available                                                                                                    |                                                                                                    |                                                                |                                                                                  |                                                                                        |                                                                  |     |
| 0282404800 - 0282404899                                                                                                    | Total of 100 numbers Available                                                                                                    |                                                                                                    |                                                                |                                                                                  |                                                                                        |                                                                  |     |
| 0282404900 - 0282404999                                                                                                    | Total of 100 numbers Available                                                                                                    |                                                                                                    |                                                                |                                                                                  |                                                                                        |                                                                  |     |
| 5                                                                                                    | rows ▼  < < 1.5 of 5 > >                                                                                                    |                                                                                                    |                                                                |                                                                                  |                                                                                        |                                                                  |     |
|                                                                                                    |                                                                                                    |                                                                                                    |                                                                |                                                                                  |                                                                                        |                                                                  |     |
| Add New TIPT Users<br>New user details<br>*All prices displayed are standa                                                 | 5<br>rd TIPT rates ex GaT and may not reflect a                                                                                                    | ny contracted or discounted i                                                                                         | ates applicable to your account.                               |                                                                                  |                                                                                        |                                                                  |     |
| Add New TIPT User:<br>New user details<br>*All prices displayed are standa<br>First name Last no                           | d TIPT rates ex Git and may not reflect a<br>valiable Phone Numbers<br>(Please click on the Show<br>park a number range and<br>down to pick a number)                                      | ny contracted or discounted i<br>s<br>range' button to<br>then use the drop                                           | ates applicable to your account.                               | First supplementary pack                                                         | Second supplementary pack                                                              | Handaet<br>(Instali 50)                                          |     |
| Add New TIPT User:<br>New user details<br>*All prices displayed are standa<br>First name Last ne<br>& User & 1             | d TIPT rates ex GLT and may not reflect a<br>weilable Phone Numbers<br>(Please dick on the "Show<br>please a number range and<br>down to plack a number)<br>197 Show +6128240              | ny contracted or discounted is<br>range' button to User Pack<br>then use the drop User Pack<br>XX715 <b>X</b> Standar | ates applicable to your account.<br>d Pack - \$14.00 per month | First supplementary pack Call Centre Standard Agent Pack - \$25.00 > per month   | Second supplementary pack                                                              | Handset<br>(Restal \$0)<br>Polycom VUX 250 - Existing            | ××× |
| Add New TIPT User:<br>New user details<br>*All prices displayed are standa<br>First name Last no<br>@ User @ 1<br>Add User | s<br>rd TIPT rates ex GLT and may not reflect a<br>valiable Phone Numbers<br>(Plasse dirk on the "Show<br>plass a number range and<br>down to pick a sumber)<br>IPT Show<br>Range +0128240 | ny contracted or discounted i<br>vrange' button to<br>User Pack<br>14/715 X Standar                                   | ates applicable to your account.<br>d Pack - \$14.00 per month | First supplementary pack X Call Centre Standard Agent Pack - \$25.00 > per month | Sacond supplementary pack Becond supplementary pack. Maximum of 30 users per single re | Handset<br>(Instal \$0)<br>Polycom VVX 250 - Existing<br>equest. | x   |

If a new handset or IAD is requested - the customer delivery details section will open.

Please complete your delivery address details.

#### **Shipping Details**

| Shipping Contact Details |             |                |                 |          |  |  |  |  |  |
|--------------------------|-------------|----------------|-----------------|----------|--|--|--|--|--|
| E First Name             | Last Name   | J Phone Number | @ Email Address |          |  |  |  |  |  |
| Shipping Address         |             |                |                 |          |  |  |  |  |  |
| Street Number            | Street Name | Suburb         | State           | Postcode |  |  |  |  |  |

#### Enter any required Group services

#### **Hunt Group**

- Enter Hunt Group Name
- Press show range
- Select the range that the required number resides in
- Select the required number
   Group Services Configuration

| Hunt Group | SIP C to TIPT Hunt Group 1 | Show Range | +61738281801 | × |  |
|------------|----------------------------|------------|--------------|---|--|
|            |                            |            |              |   |  |

#### Auto Attendant

- Enter Auto Attendant Name
- Press show range
- Select the range that the required number resides in
- Select the required number

| Group Services Configuration |                                |            |              |   |  |
|------------------------------|--------------------------------|------------|--------------|---|--|
| Hunt Group                   | SIP C to TIPT Hunt Group 1     | Show Range | +61738281801 | × |  |
| Auto Attendant               | SIP C to TIPT Auto Attendant 1 | Show Range |              | • |  |

#### Voice Portal (You'll only configure this on your first order)

- Press show range
- Select the range that the required number resides in
- Select the required number

**TIP**: Telstra Normally selects the last number within the range for the TIPT voice portal e.g., 0862245899

#### SUMMARY OF ORDER:

| New TIPT Users in    | formation    |                                 |                    |                 |                        |                            |           |
|----------------------|--------------|---------------------------------|--------------------|-----------------|------------------------|----------------------------|-----------|
|                      |              | Site Details                    |                    |                 |                        |                            |           |
| Site ID              |              |                                 |                    |                 |                        |                            |           |
|                      |              | •                               |                    |                 |                        |                            |           |
|                      |              | Customer Contact Details        |                    |                 |                        |                            |           |
| First Name           |              |                                 |                    |                 |                        | Shipping Details           |           |
| Last Name            |              |                                 |                    |                 |                        |                            |           |
| Phone Number         |              |                                 |                    |                 |                        |                            |           |
| Email Address        |              |                                 |                    |                 |                        |                            |           |
| Additional Email Add | iress        |                                 |                    |                 |                        |                            |           |
|                      |              | 🗷 Edit                          |                    |                 |                        |                            |           |
|                      |              |                                 | 🚨 Ne               | w TIPT Users    |                        |                            |           |
| Full Name            | Phone Number | User Pack                       | Sup                | plementary pack | 2nd Supplementary pack | Handset                    | TOTI/MPLS |
| Test User            | +61282404703 | Standard Pack - \$14.00 per mor | nth                |                 |                        | Polycom VVX 250 - Existing | toti      |
|                      |              |                                 | 12                 | Edit            |                        |                            |           |
|                      |              |                                 |                    |                 |                        |                            |           |
|                      |              |                                 | <b>#</b> Gr        | oup Services    |                        |                            |           |
|                      |              |                                 | Group Service Name |                 | Phone Number           |                            |           |
| Hunt Group           |              |                                 | Hunt group 1       |                 | +61282404              | 704                        |           |
| Auto Attendant       |              |                                 | AA Demo            |                 | +61282404              | 705                        |           |
|                      |              |                                 | 12                 | Edit            |                        |                            |           |

A summary of entered information will appear – Check the details, and edit any areas which are not correct via the edit button.

If correct press "submit"

A banner will appear indication successful configuration of the requested services. This also provides a unique UCP number which can be used for tracking and enquiries.

| Success                                                                                                    |
|----------------------------------------------------------------------------------------------------|
| Your request to add new TIPT user(s) was successfully processed, your order<br>confirmation ID is: UCP1102261. You can view details of your order in the Enterprise<br>Order History section. |
| Core                                                                                                    |

Pressing close will return you to the home screen

An email will be sent containing your order details and credentials to set up the new TIPT user handsets / Business Connect. If you wish to assign users the new Webex client please navigate to the Add Webex section of the portal.

#### Order summary

Telstra Reference Number: UCP1102261

Thanks for adding new user to your *N7735880R* site. Below illustrates the new users added and any relevant Business Connect or Osetup credentials.

| USER<br>NAME                  | PHONE<br>NUMBER | BUSINESS CONNECT CREDENTIALS                      | PHONE DEVICE QSETUP                                    | SERVICE PACKS  | DEVICE<br>TYPE                        | DEVICE<br>CATEGORY |                                            |
|-------------------------------|-----------------|---------------------------------------------------|--------------------------------------------------------|----------------|---------------------------------------|--------------------|--------------------------------------------|
| SIP C<br>to<br>TIPT<br>Test 1 | 0738281816      | Username: 0738281816@ebc.telstra.com<br>Password: | Username:4289168255 TIPT Standard Pack V20<br>Password |                | Polycom<br>VVX 250<br>DMS             | Rental             |                                            |
|                               | 0738281801      | Hunt Group                                        |                                                        |                | This is a<br>hunt<br>group<br>service |                    |                                            |
|                               | 0738281800      |                                                   |                                                        | Auto Attendant |                                       |                    | This is an<br>auto<br>attendant<br>service |

After receiving this email and devices, you will be able to log into the business connect/ client and devices (if requested) to test connectivity. The business connect client will register but you will be unable to make or receive any calls.

The devices will register and will display a green tick in the top left-hand corner. No telephone calls will be able to be made.

After successful testing, you will move to the next stage – STAGE 2 MIGRATE NUMBERS from the PBX and on to the TIPT services you just created. this step will remove the number from the SIP range and put it on the TIPT range.

#### 3.2 Stage 2 – Migrate Numbers

This stage will migrate the numbers for the newly created TIPT services. This will activate the TIPT services. If for any reason a migrated number is required to be returned to SIP, it can be done using the rollback function. Please note: The rollback function will not be available after a 7-day settling period (7 days from when the migration was commenced)

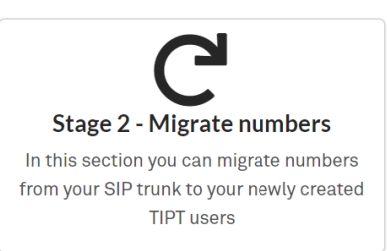

#### Select Stage 2 Migrate numbers

#### Locate the correct UCP number

Locate the correct UCP number for the services that you wish to migrate. In this case UCP 1102261. If multiple entries exist, you can search for the correct UCP number by searching in the top right-hand corner.

|              |             |             |                     | Q 1102261 ×                                                    |
|--------------|-------------|-------------|---------------------|----------------------------------------------------------------|
| Order Number | Status      | Created On: | Progress:           | Action                                                         |
| UCP1102261   | IN PROGRESS | 07/06/2021  | 0 out of 3 migrated | View or Perform Migration           O         Cancel Migration |

#### **Select View or Perform Migration**

Pressing this option will display all of the services contained within this batch for migration.

#### To migrate individual services

• Migrate the individual service by selecting migrate against the single service.

|                                   |              |                |                           |                 |                 |                 | Q Search                                    | ×         |
|-----------------------------------|--------------|----------------|---------------------------|-----------------|-----------------|-----------------|---------------------------------------------|-----------|
| Name                              | Phone Number | User Type      | User Pack                 | 1st Supp. pack: | 2nd Supp. pack: | Handset:        | Reason:                                     | Action    |
| SIP C to TIPT Test 1              | +61738281816 | User           | TIPT Standard Pack<br>V20 | N/A             | N/A             | Polycom VVX 250 | Success rollback<br>number for TIPT<br>user | Migrate   |
| SIP C to TIPT Hunt<br>Group 1     | +61738281801 | Hunt Group     | N/A                       | N/A             | N/A             | No Device       | NA                                          | → Migrate |
| SIP C to TIPT Auto<br>Attendant 1 | +61738281800 | Auto Attendant | N/A                       | N/A             | N/A             | No Device       | NA                                          | → Migrate |

• This will migrate the number, and will return a banner indication successful migration

| Number migration completed                                                                           |           |
|----------------------------------------------------------------------------------------------------|-----------|
| All selected numbers have been successfully migrated from the SIPC use<br>end TIPT or Group service. | er to the |
|                                                                                                    | ок        |

• You will now be able to make calls from the business connect client and the device

TIP: We suggest that you reboot the TIPT handset or if soft client logout and back in. This method enables a test of single service for network connectivity.

#### To migrate bulk services

- select the services you want to migrate by ticking on the box next to the service, or tick the box at the top to select <u>all</u> services
- Select migrate all at the bottom of the page

| 3 ro | ow(s) selected                    |              |                |                           |                 |                 |                 | Q Search                                    | ×              |
|------|-----------------------------------|--------------|----------------|---------------------------|-----------------|-----------------|-----------------|---------------------------------------------|----------------|
|      | Name                              | Phone Number | User Type      | User Pack                 | 1st Supp. pack: | 2nd Supp. pack: | Handset         | Reason:                                     | Action         |
|      | SIP C to TIPT Test 1              | +61738281816 | User           | TIPT Standard Pack<br>V20 | N/A             | N/A             | Polycom VVX 250 | Success rollback<br>number for TIPT<br>user | → Migrate      |
|      | SIP C to TIPT Hunt<br>Group 1     | +61738281801 | Hunt Group     | N/A                       | N/A             | N/A             | No Device       | NA                                          | Higrate        |
|      | SIP C to TIPT Auto<br>Attendant 1 | +61738281800 | Auto Attendant | N/A                       | N/A             | N/A             | No Device       | NA                                          | - Migrate      |
|      |                                   |              |                |                           |                 |                 |                 |                                             |                |
|      |                                   |              |                |                           |                 |                 |                 | 5 rows 💌 🛛 🗧                                | < 1-3 of 3 > > |
|      |                                   |              |                |                           |                 |                 |                 | → Migrate All                               | ව Rollback All |

This will migrate the numbers and will return a banner indication successful migration

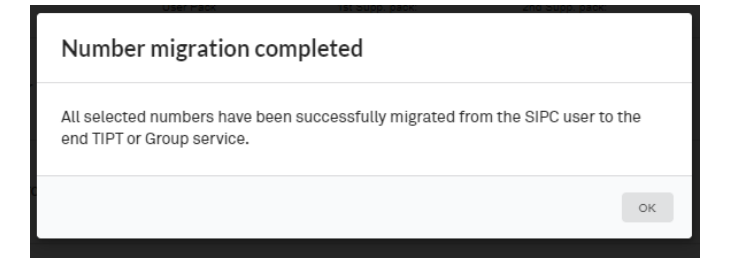

• You will now be able to make calls from the business connect client and the device.

TIP: We suggest that you reboot the TIPT handset or if soft client logout and back in. This method is great for testing a single service for network connectivity.

#### To rollback individual services

select the service you want to rollback by selecting Rollback against the individual service

|                                   |              |                |                           |                 |                 |                 | Q Search                                        | ×         |
|-----------------------------------|--------------|----------------|---------------------------|-----------------|-----------------|-----------------|-------------------------------------------------|-----------|
| Name                              | Phone Number | User Type      | User Pack                 | 1st Supp. pack: | 2nd Supp. pack: | Handset:        | Reason:                                         | Action    |
| SIP C to TIPT Test 1              | +61738281816 | User           | TIPT Standard Pack<br>V20 | N/A             | N/A             | Polycom VVX 250 | Success migrate<br>number for TIPT<br>user      | Higrate   |
| SIP C to TIPT Hunt<br>Group 1     | +61738281801 | Hunt Group     | N/A                       | N/A             | N/A             | No Device       | Success migrate<br>number for Hunt<br>Group     | - Migrate |
| SIP C to TIPT Auto<br>Attendant 1 | +61738281800 | Auto Attendant | N/A                       | N/A             | N/A             | No Device       | Success migrate<br>number for Auto<br>Attendant | Higrate   |

• This will roll back the number and will return a banner indicating successful rollback

| Number rollback completed                                                                                                    |    |
|----------------------------------------------------------------------------------------------------|----|
| All selected numbers were successfully rolled back. Any numbers that previous belonged to a SIPC Connect user have been re-assigned. | ly |
|                                                                                                    | ок |

#### To rollback bulk services

•

•

- select the services you want to rollback by ticking on the box next to the service or tick the box at the top to select all services
- Select rollback all at the bottom of the page

| 3 n      | ow(s) selected                    |              |                |                           |                 |                 |                 | Q Search                                        | ×                                  |
|----------|-----------------------------------|--------------|----------------|---------------------------|-----------------|-----------------|-----------------|-------------------------------------------------|------------------------------------|
|          | Name                              | Phone Number | User Type      | User Pack                 | 1st Supp. pack: | 2nd Supp. pack: | Handset:        | Reason:                                         | Action                             |
| <b>~</b> | SIPC to TIPT Test 1               | +61738281816 | User           | TIPT Standard Pack<br>V20 | N/A             | N/A             | Polycom VVX 250 | Success migrate<br>number for TIPT<br>user      | →     Migrate       り     Rollback |
|          | SIP C to TIPT Hunt<br>Group 1     | +61738281801 | Hunt Group     | N/A                       | N/A             | N/A             | No Device       | Success migrate<br>number for Hunt<br>Group     | → Migrate                          |
| <b>~</b> | SIP C to TIPT Auto<br>Attendant 1 | +61738281800 | Auto Attendant | N/A                       | N/A             | N/A             | No Device       | Success migrate<br>number for Auto<br>Attendant | → Migrate                          |
|          |                                   |              |                |                           |                 |                 |                 |                                                 |                                    |
|          |                                   |              |                |                           |                 |                 |                 | 5 rows 👻 🛛 I <                                  | < 1-3 of 3 > >                     |
|          |                                   |              |                |                           |                 |                 |                 | → Migrate All                                   | Rollback All                       |

• This will roll back the number and will return a banner indicating successful rollback

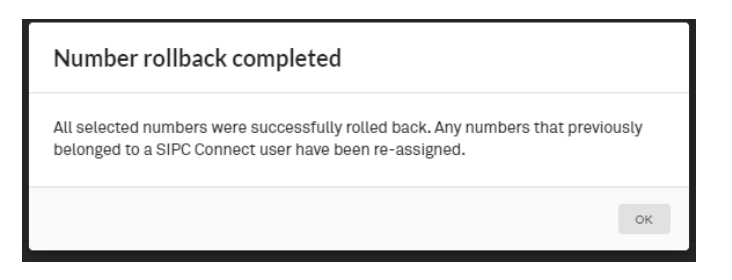

Please note: The rollback function will not be available after a 7-day settling period (7 days from when the migration was commenced)

At any time during the migration, you can check to see the status of migrations per batch.

|              |             |             |                     | Q Search X                                                     |
|--------------|-------------|-------------|---------------------|----------------------------------------------------------------|
| Order Number | Status      | Created On: | Progress:           | Action                                                         |
| UCP1101638   | IN PROGRESS | 05/18/2021  | 1 out of 3 migrated | Usew or Perform Migration           O         Cancel Migration |
| UCP1101639   | IN PROGRESS | 05/18/2021  | 0 out of 2 migrated | View or Perform Migration           O         Cancel Migration |
| UCP1101640   | IN PROGRESS | 05/18/2021  | 1 out of 1 migrated | Cancel Migration           O         Cancel Migration          |
| UCP1101653   | IN PROGRESS | 05/19/2021  | 0 out of 1 migrated | Cancel Migration                                               |
| UCP1101674   | IN PROGRESS | 05/21/2021  | 0 out of 1 migrated | View or Perform Migration                                      |

At the end of a migration for the batch of services, the portal will display that all services have been migrated.

|              |             | Current site |                     |                                                                |
|--------------|-------------|--------------|---------------------|----------------------------------------------------------------|
|              |             |              |                     | Q Search X                                                     |
| Order Number | Status      | Created On:  | Progress:           | Action                                                         |
| UCP1102261   | IN PROGRESS | 07/06/2021   | 3 out of 3 migrated | View or Perform Migration           O         Cancel Migration |

#### 3.3 Stage 3 – Cancel SIP trunk

This stage will cancel the SIP trunk after you have successfully migrated all required numbers to TIPT. This stage will move any existing numbers in SIP Connect into TIPT so they can be used at a later date. Care should be taken to ensure that all numbers that are required to be migrated to TIPT have completed migration as there is no rollback function.

• Click on the SIP Connect to TIPT Migration tile on the home page

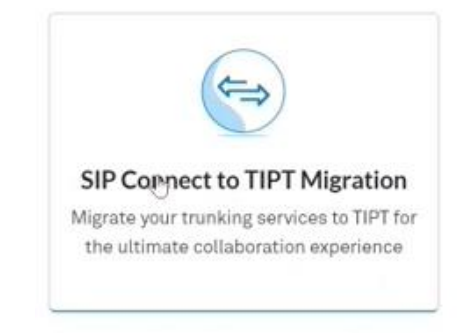

• Search and select the Service that you want to cancel

| ×                                                                                                    |   |
|----------------------------------------------------------------------------------------------------|---|
| SIP Connect to TIPT Migration                                                                                                    |   |
|                                                                                                    |   |
| The SIP Connect to TIPT migration functionality allows you to enhance your existing telephony setup by converting your on-premise managed trunking users into hosted users that can be cloud managed and configured with cutting edge features such as Telstra<br>Liberate, Weber Calling and Call Center. |   |
| Current site           Ke role subscript                                                                                                    |   |
| Site Search<br>Search for your site either by site name or site ID below.                                                                                                    |   |
|                                                                                                    | ~ |
|                                                                                                    | P |
|                                                                                                    |   |
| NSW Justice Demon (N220253AR)                                                                                                    |   |
| TEG Sydney Brad's Demo KE (NDD012176)                                                                                                    |   |
| NSW New Demo KH 3 (92054088R)                                                                                                    |   |
| Comm Bank Liberate Plot (N28331328)                                                                                                    |   |
| VIC. New Demo Kri 2 (NIS002457R)                                                                                                    |   |
| Un Nave Room Kit 3 (NUMM)/2001                                                                                                    |   |

• Click on the "Stage 3 – Cancel SIP Trunk" tile

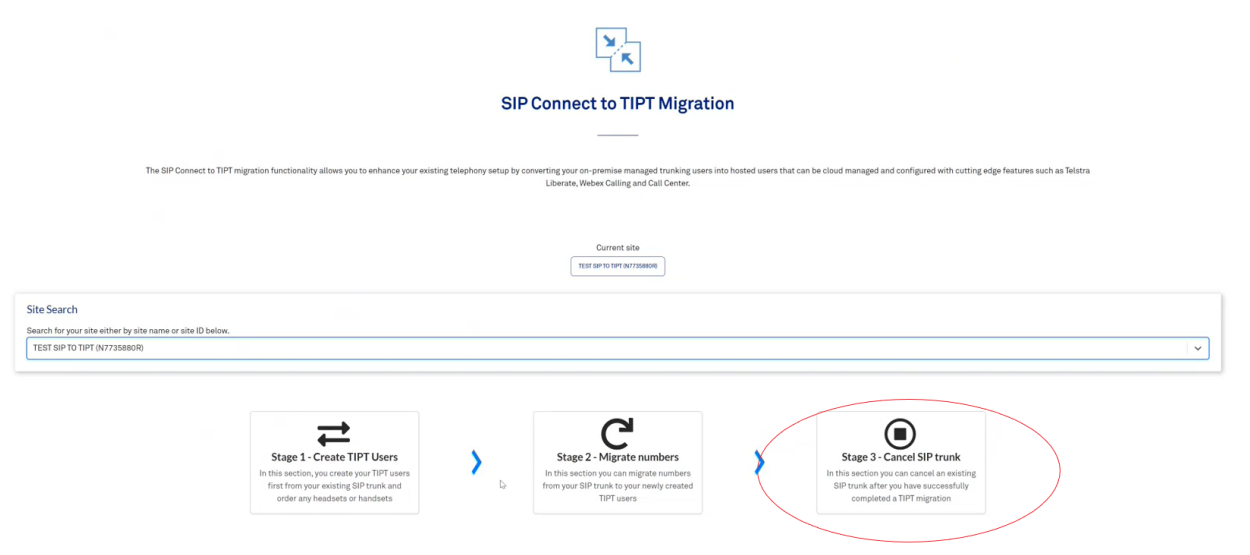

Enter the details as requested and Select the Trunk group and the Trunk ID. Enter the number of channels you want to reduce as required (or enter zero if all channels are cancelled). Click on Submit

|                                                                                                    |                                                                                                    | Cancel a SIP trunk                                                                                                    |       |
|----------------------------------------------------------------------------------------------------|----------------------------------------------------------------------------------------------------|----------------------------------------------------------------------------------------------------|-------|
|                                                                                                    |                                                                                                    |                                                                                                    |       |
|                                                                                                    |                                                                                                    | Please select from a list of trunks below which you would like to cancel.<br>Start by searching for a specific site, followed by entering the customer contact details. A confirmation of any orders made will be sent to email provided. |       |
| ustomer Contact                                                                                                    | Details                                                                                                    |                                                                                                    |       |
| 🖺 Brad                                                                                                    | ≗ Kelly J +61409243106                                                                                                    | 🐵 bradkelly@team.telstrac 🛛 0 🐵 bradkelly@team.telstrac 🔹                                                                                                    |       |
|                                                                                                    |                                                                                                    |                                                                                                    |       |
| Truck Correct                                                                                                    |                                                                                                    |                                                                                                    |       |
| * Trunk Group S                                                                                                    | elect                                                                                                    |                                                                                                    |       |
| EST SIP TO TIPT (N7)                                                                                                    | 735880R)                                                                                                    |                                                                                                    | x   ~ |
|                                                                                                    |                                                                                                    |                                                                                                    |       |
|                                                                                                    |                                                                                                    |                                                                                                    |       |
| DLDN00TESTOR                                                                                                    | ning irunk iD.                                                                                                    |                                                                                                    | x     |
|                                                                                                    |                                                                                                    |                                                                                                    |       |
|                                                                                                    | many channels you would like your trunk reduced                                                                                                    |                                                                                                    |       |
| ease select how i                                                                                                    |                                                                                                    |                                                                                                    |       |
| ease select how I<br>prices displayed are stan                                                                                                 | idard TIPT rates ex GST and may not reflect any contracted or discounted rate                                                                                                    | a applicable to your account.                                                                                                    |       |
| ease select how I<br>I prices displayed are stan<br>Current Chi                                                                                | dard TIPT rates ex GST and may not reflect any contracted or discounted rate<br>annels                                                                                                    | a applicable to your account.                                                                                                    |       |
| ease select how I<br>prices displayed are stan<br>Current Chi<br>for Dedicated                                                                 | idand TIPT nates ex GST and may not reflect any contracted or discounted rate<br>annels<br>50<br>Trunk 50                                                                                                    | sapplicable to your account.                                                                                                    |       |
| ease select how i<br>prices displayed are stan<br>Current Chi<br>for Dedicated<br>Number of cham                                               | david TPF failes ex GSF and may not reflect any contracted or discounted rate<br>annels 50<br>Trunk 50<br>nels to 50, - +                                                                                                    | applicable to your account.                                                                                                    |       |
| ease select how i<br>prices displayed are stan<br>Current Chi<br>for Dedicated<br>Number of cham<br>R                                          | dear TPF rates as GST and may not reflect any contracted or discounted rate<br>annels 50<br>Trunk 50<br>held to 50<br>50<br>50<br>- +                                                                                                    | a applicabile to your account.                                                                                                    |       |
| ease select how i<br>prices displayed are stan<br>Current Chi<br>for Dedicated<br>Trumber of chans<br>R<br>You are reduci                      | data I PT rates on GST and may not reflect any confracted or discounted nate<br>annels to 50 pp - + + + + + + + + + + + + + + + + +                                                                                                    | a applicable to your account.                                                                                                    |       |
| lease select how i<br>Il prices displayed are stan<br>Current Chi-<br>for Dedicated<br>Mumber of cham<br>R<br>You are reduci<br>+ Lacknewledge | staat TPT rates on QST and may not reflect any contracted or discounted nate<br>annels to 50 000000000000000000000000000000000                                                                                                    | n gapitalable to your accessest.                                                                                                    |       |
| ease select how i<br>prices displayed are stan<br>Current Ch<br>for Dedicated<br>number of chan<br>R<br>You are reduci                         | dad IPF rates on GSI and may not reflect any contracted or discounted rate<br>annels to<br>beduce 90, - + +<br>Reduce 90, - + +<br>Reduce | a spaficialite to your account.                                                                                                    |       |
| ease select how i<br>i prices displayed are stan<br>Current for Dedicated<br>frumber of chann<br>R<br>You are reduci                           | staat 1971 state an GBT and may not reflect any confracted undiscounted obe<br>annels to<br>Reduce 500 and the state of the state of the state of the state<br>Reduce 500 and the state of the state of the state                                                                                                    | applicable to your account.                                                                                                    |       |

Numbers from the cancelled SIP trunk will now be available to be assigned to additional TIPT users or to other TIPT services such as hunt groups.